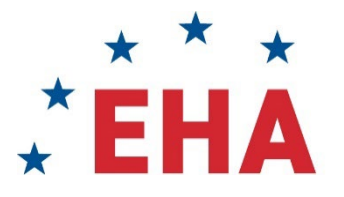

EUROPEAN HEMATOLOGY ASSOCIATION

# EHA RESEARCH GRANTS PROCESS

# **STEP BY STEP GUIDE**

For applying for an EHA Research Grant

# **EHA Executive Office**

Koninginnegracht 12b 2514 AA The Hague The Netherlands

Tel: +31 (0)70 3020 099 info@ehaweb.org

EHA | POWERED BY YOU!

# Guidelines for EHA Grant management system

This document will guide you through every step of the process to apply for an EHA Research Grant using the EHA Grants management system.

If you have any questions, please contact the Grants Manager at EHA-Grants@ecorys.com.

## Contents

| 1. | Creating a profile                                         | . 3 |
|----|------------------------------------------------------------|-----|
| 2. | Submitting your grant application                          | .4  |
| 3. | Applicant information, eligibility and Scientific Proposal | . 5 |
| 4. | Budget                                                     | .9  |
| 5. | Documents to be uploaded and formatting requirements       | 11  |
| 6. | How to access and edit an existing application             | 12  |
| 7. | How to submit an application                               | 12  |

## 1. Creating a profile

Keep in mind that once you register, it may take <u>up to two business days</u> before you get access to the system. You are advised to plan accordingly as delays occasioned by late registration will not exempt you from the deadline. Registrations are approved between 8:00- 18:00 hrs. CET/CEST.

Access the grantee portal and register yourself via http://eha.fluxx.io.

Should you be the recipient of an EHA Research Grants, a mentoring program or SWG membership in the past 5 years, and want to apply for another grant, you most likely already have an account.

If you have forgotten your password, you can retrieve it by selecting '**Reset or create password'**. Just be sure to use the email address that EHA had on file. If you encounter any issues, please contact the Grants Managers at EHA-Grants@ecorys.com.

|                                                 | * <b>EH</b>             | EUROPEAN<br>HEMATOLOBY<br>ASSOCIATION<br>Portal                                                                                                    |
|-------------------------------------------------|-------------------------|----------------------------------------------------------------------------------------------------|
| Login Now:                                      |                         | New to the EHA Portal?                                                                                                    |
| Username                                        |                         | Create Your User Profile                                                                                                    |
| Password<br>Sign in<br>Reset or create password |                         | In order to be considered for EHA opportunities, the<br>first step is for you to introduce yourself and tell us<br>about you. Please citiko on the "Request an account<br>Nov" button below to start. You will not be able to<br>edit your profile until after your registration has been<br>approved, so please ensure you have entered<br>accurate information influding email address and<br>the <u>dificial name</u> of your institute or Organization)<br>when completing the registration form. |
|                                                 |                         | Within two business days, you will receive an email<br>notification from the EHA Portal with a prompt to<br>create a password, which will give you access to the<br>application be successful, this portal will give you<br>access to follow up documentation and if you have<br>applied for funding, you will have access to reporting<br>templates, be able to submit amendment requests<br>and view the status of payments.                                                                        |
|                                                 |                         | Create an account now                                                                                                    |
|                                                 | S FLU<br>Privacy Policy | UXX<br>Accessibility                                                                                                    |

Be sure to fill in the details accurately, as this registration cannot be edited later.

You should receive an email **within 2 business days** that has your username and instructions to reset your password. Use these credentials to access the application system.

| * * *                            | Applicant Information                                                                                                    |
|----------------------------------|----------------------------------------------------------------------------------------------------|
|                                  | First Name                                                                                                    |
| EHA Portal                       | Last Name                                                                                                    |
| Host Institution                 | Nationality                                                                                                    |
| Your Institution                 | Birthdate 🗃                                                                                                    |
| Institution Information          | Gender 🗸                                                                                                    |
| Re-Enter your Institution's Name | Your Department                                                                                                    |
| Department/Institute             | Mobile Phone                                                                                                    |
| Mailing Address 1                | E-mail                                                                                                    |
| Mailing Address 2                | Graduation Dates                                                                                                    |
| Mailing City                     | n you hito, mo u henadogy nahrig Graduation sale si beyond zon, please to not use the u oppown<br>menu to select the data <u>out manualy</u> internation sale is beyond zon, please to not use the u oppown<br>Please select all degrees (or equivalents) earned |
| Country Netherlands              | MD ><br>PhD<br>Hematology Training<br>Other <                                                                                                    |
| State/Province                   | EHA membership or EHA Guest number                                                                                                    |
|                                  | Cancel Submit Request                                                                                                    |

# 2. Submitting your grant application

Now that you have a profile, you can apply for an EHA Research Grant. Select 'Apply for a Research Grant ' in the menu on the left and then click the green button at the bottom of the main screen.

| * EHA UNDPEAN<br>************************************                  | RESEARCH GRANTS                                                                                                    |  |  |  |
|------------------------------------------------------------------------|----------------------------------------------------------------------------------------------------|--|--|--|
| All                                                                    | The call has closed. Please check back in the fall of 2022.<br>Please visit https://ebaweb.org/research/grants/research-grants/ for terms and conditions. EHA's policy on double awarding and the quide to apply.                                                                                                    |  |  |  |
| INFORMATION                                                            | The 1.Navigate &                                                                                                    |  |  |  |
| Apply for a Research Grant                                             | apply for r 3 years (total €150.000)<br>4 years of their PhD graduation. The month of graduation must be less than 4 years before closing date of application,                                                                                                    |  |  |  |
| Apply for an EHA Committee                                             | Adv. funding ar for 2 years (total €160.000)                                                                                                    |  |  |  |
| Apply for TRTH                                                         | For                                                                                                    |  |  |  |
| Apply for a Bilateral Collaborative<br>Grant                           |                                                                                                    |  |  |  |
| Apply for an EHA Kick-off Grant<br>Apply for a Research Mobility Grant | For physician scientists who are involved in patient care and who:  Are MD or equivalent                                                                                                    |  |  |  |
| Apply for CBTH                                                         | <ul> <li>Are within 4 years after PhD graduation OR MD graduation OR hematology training graduation (whatever comes last)</li> <li>Have a proven track record in research by publications</li> <li>Must have at least 60% protected time for performing the research project to be justified in the letter of support by the Head of Department where the research will be</li> </ul> |  |  |  |
| REQUESTS (2)                                                           | <ul> <li>It is highly preferred that the topic of research is related to the speciality in the clinic (e.g. LAB: developing a mouse model in MPN, CLINIC: treating MPN)</li> </ul>                                                                                                    |  |  |  |

| AI C                                                                       | <ul> <li>Letter of Support from mentor on your institute's letterhead, including description of the mentoring plan (max 2 pages).</li> <li>Head of Department letter, (max 1 page) on the institute's letterhead, to include:</li> <li>a description of the institution commitment and facilities to support the project</li> <li>a description of how the proposed project will fit into the current research of the department</li> <li>a coceptance statement that possible overhead costs for this EHA grant will be paid for with other funds than the EHA grant</li> <li>a coceptance statement that the Terms &amp; Conditions as set forth on EHA's website, are agreed to</li> <li>in case of a Physician Scientist Research Grant, a statement is required that explains that at least 50% protected time will be allocated for performing the research project</li> <li>signature by the chairperson of the department (max 1 page)</li> </ul> |  |  |  |
|----------------------------------------------------------------------------|----------------------------------------------------------------------------------------------------|--|--|--|
|                                                                            | If the mentor and the head of the department are the same person, please provide one letter including information required in both points (max 3 pages).                                                                                                    |  |  |  |
| Navigating the Portal                                                      | A signed Statement of Institutional Support for the application in which it agrees to the terms & conditions as set forth by EHA, signed by the Administrative Authority of the Institute (max 1 page)                                                                                                    |  |  |  |
| Apply for a Research Grant<br>Apply for CRTH<br>Apply for an EHA Committee | FORMATTING REQUIREMENTS:                                                                                                    |  |  |  |
| Apply for Scientific Working Group(s)                                      | Basaarch pronosal-                                                                                                    |  |  |  |
| Apply for TRTH                                                             | <ul> <li>Times New Roman, 11 pt, single space, each page should have a page number, the applicant's name, grant category, and project title in the header/footer.</li> <li>Times New Roman, 11 pt, single space, each page should have a page number, the applicant's name, grant category, and project title in the header/footer.</li> </ul>                                                                                                    |  |  |  |
| Apply for a Bilateral Collaborative<br>Grant                               | Commine tresse into 1 port and name it FirstName.LastName_HesearchProposal.pdf     Project proposal (max 8 pages, including figures, abstract and references)     SWOT analysis (max 2 pages)                                                                                                    |  |  |  |
| Apply for an EHA Kick-off Grant                                            | Timeline (max 1 page)                                                                                                    |  |  |  |
| Apply for a Research Mobility Grant                                        | scans not allowed for the project proposal, SWOI and timeline                                                                                                    |  |  |  |
| Apply for CBTH                                                             | Support letters:                                                                                                    |  |  |  |
| REQUESTS (2) 🗸                                                             | 3.Edit an existing                                                                                                    |  |  |  |
| Pending Applications (1)                                                   |                                                                                                    |  |  |  |
| Applications to Edit                                                       | application                                                                                                    |  |  |  |
| Submitted Applications (1)                                                 | Once you have collected these documents, you are ready to                                                                                                    |  |  |  |
| GRANTS 👻                                                                   |                                                                                                    |  |  |  |
| Active                                                                     | 2.Click to start (and                                                                                                    |  |  |  |
| Closed                                                                     | Apply for a Research Grant remember to savel)                                                                                                    |  |  |  |
|                                                                            |                                                                                                    |  |  |  |
| 🐇 FLUXX 🌼                                                                  |                                                                                                    |  |  |  |

If you have started an application, remember to keep saving your work.

To go back and edit content into your application, click on the '**Edit**' button on the top of the screen, do not start a new application.

If you 'Submit' your application you are not able to edit it anymore.

If you encounter any issues, please contact the Grants Managers at EHA-Grants@ecorys.com

# 3. Applicant information, eligibility and Scientific Proposal

Make sure you read the portal instructions and save your application regularly. To be eligible, your application needs to be complete, with all mandatory fields completed and all required attachments uploaded in the correct format. Please refer to the "Step-by-step guide for applying for an EHA Research Grant" to find out more.

The online application will cover:

- Applicant information
- Scientific Proposal Overview
- CV information
- Budget
- Evaluation of the portal
- Section to upload mandatory documents

| D: R-202009-00079<br>Program Lead:<br>Research Grant         Request Status         Table of Contents         V Table of Contents         Portal Instructions<br>Applicant information<br>Registration<br>Scientific Proposal<br>Budget<br>Documents         V Portal Instructions         • Vertal Networks         • Use the Table of Contents         • Vortal Instructions         • Applicant information<br>Registration         • Vertal Instructions         • Vertal Instructions         • Vertal Instructions         • Vertal Instructions         • Use the Table of Contents to quickly advance to a particular section         • Value         • Use the Table of Contents to quickly advance to a particular section         • Vertal Instructions         • Use the Table of Contents to quickly advance to a particular section         • Vertal correction to the top right correct on the top right correct to re-open there correct         • Use the Table of Contents to quickly advance to a particular section         • Vertal correction to the top right correct on the top right correct on teopen the top right correct on teope                                                                                                    |                                                                                                    |                                                       |        |  |  |
|----------------------------------------------------------------------------------------------------|----------------------------------------------------------------------------------------------------|-------------------------------------------------------|--------|--|--|
| Prequest Status       See the status of your application <b>v</b> Table of Contents           Portal Instructions         Applicant Information         Registration             Portal Instructions         Applicant Information         Budget         Documents           Portal Instructions         Applicant Information         Registration         Ocuments <b>v</b> Portal Instructions         Conversion         Solentific Proposal         Documents           Read these         instructions         instructions         thoroughly <b>v</b> Portal Instructions           Read these         instructions         instructions         instreving our review proces, we may contaty our en                                                                                                    | ID: R-202009-00079<br>Program Lead:<br>Research Grant                                                                                                    | Amount Recommended:                                   |        |  |  |
| Conset     Your application     Your application     Your applicati | Request Status                                                                                                    | See the status of                                     |        |  |  |
| Table of Contents Portal Instructions Applicant Information Registration Scientific Proposal Overview Scientific Proposal Overview Scientific Proposal Budget Documents Portal Instructions (Instructions) Again and the section of the application Portal Instructions • Vertal Instructions • Use the Table of Contents to quickly advance to a particular section • All fields in boil lettering are required • Click on a section's arrow to expand or collapse that section • Portal Instructions to quickly advance to a particular section • All fields in boil lettering are required • Click on a section's arrow to expand or collapse that section • Portual to the totom of the form (lick Edit at the top right corner of the form, then select the Print icon at the top right • Save often at the bottom right corner of the form (lick Edit at the top right corner to re-open the form) • When you have completed your application, carefully review your entries and click Submit at the bottom right corner of the form (lick Edit at the top right corner to re-open the form) • When you have completed your application, carefully review your entries and click Submit at the bottom right corner of the form (lick Edit at the top right corner to re-open the form) • When you have completed your application, carefully review your entries and click Submit at the bottom right corner of the form (lick Edit at the top right corner to re-open the form) • When you have completed your application, carefully review your entries and click Submit at the bottom right corner of the form (lick Edit at the top right corner to re-open the form) • When you have completed your application, carefully review your entries and click Submit at the bottom right corner of the form (lick Edit at the top right corner to a revision request for additional information, select the Edit button at the top r                                                                                                    | Draft                                                                                                    | With Applicant your application                       | Closed |  |  |
| Portal Instructions<br>Applicant Information<br>Registration<br>Scientific Proposal Overview<br>Scientific Proposal<br>Budget<br>Documents                                                                                                    | ▼ Table of Contents                                                                                                    |                                                       |        |  |  |
| Portal Instructions Read these instructions All fields in bold lettering are required Output a section's arrow to expand or collapse that section Print a copy of this form by first selecting the Save button (if in Edit mode) at the bottom right corner of the form, then select the Print icon at the top right. Save often at the bottom right corner of the form (Click Edit at the top right corner to re-open the form). When you have completed your application, carefully review your entries and click Submit at the bottom right corner. If you need to make edits to a request already submitted please contact us During our review process, we may contact you if edits are necessary or if additional information is needed. Please Note: To edit a draft, respond to a revision request or request for additional information, select the Edit button at the top right. Elsect the + icon next to each required document Sewse to the location of the document and click "open" or "OK" A click Upload Once you have uploaded an attachment, it will be removed from the list of required documents and will appear in the Documents section below. You may upload                                                                                                    | Portal Instructions<br>Applicant Information<br>Registration<br>Scientific Proposal Overview<br>Scientific Proposal<br>Budget<br>Documents                                                                                                    | Jump directly to<br>any section of the<br>application |        |  |  |
| How to Upload Attachments           1. Select the + icon next to each required document           2. Browse to the location of the document saved on your computer           3. Highlight the document, and click "open" or "OK"           4. Click Upload           Once you have uploaded an attachment, it will be removed from the list of required documents and will appear in the Documents section below. You may upload                                                                                                    | Portal Instructions • Use the Table of Contents to quickly advance to a particular section • All fields in bold lettering are required • Click on a section's arrow to expand or collapse that section • Print a copy of this form by first selecting the Save button (if in Edit mode) at the bottom right corner of the form, then select the Print icon at the top right • Save often at the bottom right corner of the form (Click Edit at the top right corner to re-open the form) • When you have completed your application, carefully review your entries and click Submit at the bottom right corner • If you need to make edits to a request already submitted please contact us • During our review process, we may contact you if edits are necessary or if additional information is needed. • Please Note: To edit a draft, respond to a revision request or request for additional information, select the Edit button at the top right |                                                       |        |  |  |
| <ol> <li>Select the + icon next to each required document</li> <li>Browse to the location of the document saved on your computer</li> <li>Highlight the document, and click "open" or "OK"</li> <li>Click Upload</li> <li>Once you have uploaded an attachment, it will be removed from the list of required documents and will appear in the Documents section below. You may upload</li> </ol>                                                                                                    | How to Upload Attachments                                                                                                    |                                                       |        |  |  |
| Once you have uploaded an attachment, it will be removed from the list of required documents and will appear in the Documents section below. You may upload                                                                                                    | 1. Select the + icon next to each required document<br>2. Browse to the location of the document saved on your computer<br>3. Highlight the document, and click "open" or "OK"<br>4. Click Upload                                                                                                    |                                                       |        |  |  |
| additional attachments using the + icon available under the Request Documents section.                                                                                                    |                                                                                                    |                                                       |        |  |  |

| ▼ Applicant Inform  | nation |                                                |  |
|---------------------|--------|------------------------------------------------|--|
| Name of Institution |        | For verification<br>purposes, please fill this |  |
|                     |        |                                                |  |

| ▼ Registration                                                                                        |                                                                                                    |                                                                                                    |                                                                                                    |                                |  |  |
|----------------------------------------------------------------------------------------------------|----------------------------------------------------------------------------------------------------|----------------------------------------------------------------------------------------------------|----------------------------------------------------------------------------------------------------|--------------------------------|--|--|
| Name of Mentor                                                                                        |                                                                                                    |                                                                                                    |                                                                                                    |                                |  |  |
| Email address of<br>Mentor                                                                            |                                                                                                    | ]                                                                                                    | If the Mentor and Head                                                                                                    | of                             |  |  |
| Name of Department<br>Head                                                                            | t                                                                                                    |                                                                                                    | Department are the sam person, please duplicate                                                                                                    | e<br>the                       |  |  |
| Email address of<br>Department Head                                                                   |                                                                                                    |                                                                                                    | details so all fields are fil                                                                                                    | led.                           |  |  |
| Mandatory pdf u                                                                                       | upload of collated Support lett                                                                            | ters:                                                                                                    |                                                                                                    |                                |  |  |
| Combine these into 1 p<br>-Mentor Support letter<br>-Head of Department le<br>-Administrative Authori | pdf and name it FirstName.LastName_Supp<br>(max 2 pages)<br>letter (max 1 page)<br>ity letter (max 1 page) | ortLetters.pdf                                                                                                    |                                                                                                    |                                |  |  |
| Select the + icon next t<br>the Documents section                                                     | to each required document. Once you have<br>n below. You may upload additional attachme                    | uploaded an attachment,<br>ents using the + icon ava                                                                                                    | it will be removed from the list of the list of the li | d documents and will appear in |  |  |
|                                                                                                    |                                                                                                    | , and the second second s | the same                                                                                                    | <sup>k</sup> this + to         |  |  |
| Collated Support Letter                                                                               | ers                                                                                                    | This must<br>person th<br>the Adm                                                                                                    | at signed<br>inistrative<br>ty Letter                                                                                                    | ed support                     |  |  |
| Name of<br>Administrative<br>Authority                                                                |                                                                                                    | Authon                                                                                                    |                                                                                                    |                                |  |  |
| Publications                                                                                          |                                                                                                    |                                                                                                    |                                                                                                    |                                |  |  |
| Number of Peer<br>reviewed publications<br>as the first author                                        | S                                                                                                    |                                                                                                    |                                                                                                    |                                |  |  |
| Number of Peer<br>reviewed publications<br>as the second author                                       | s                                                                                                    |                                                                                                    |                                                                                                    |                                |  |  |
| Number of Peer<br>reviewed publications<br>as the last author                                         | s                                                                                                    |                                                                                                    |                                                                                                    |                                |  |  |
| Total citations<br>(Google Scholar)                                                                   |                                                                                                    |                                                                                                    |                                                                                                    |                                |  |  |
| H-index (according to<br>Google Scholar)                                                              | D                                                                                                    |                                                                                                    |                                                                                                    |                                |  |  |
| Five Top Publications<br>Full citation should be                                                      | s<br>e given and the impact factor of the journa                                                           | al.                                                                                                    |                                                                                                    |                                |  |  |
|                                                                                                    |                                                                                                    |                                                                                                    |                                                                                                    |                                |  |  |
| Selected peer-reviewed publications (max 10)                                                          |                                                                                                    |                                                                                                    |                                                                                                    |                                |  |  |
|                                                                                                    |                                                                                                    |                                                                                                    |                                                                                                    |                                |  |  |
|                                                                                                    |                                                                                                    |                                                                                                    |                                                                                                    | li.                            |  |  |

| Number of projects<br>for which the<br>applicant is PI<br>(principal investigator)<br>Titles of these projects                |                                                                     |  |  |  |
|----------------------------------------------------------------------------------------------------|---------------------------------------------------------------------|--|--|--|
| Provide up to two Individuals or Research Groups to exclude as external reviewers Reviewer Exclusion #1 Reviewer Exclusion #2 | You may indicate here<br>who should NOT review<br>your application. |  |  |  |
| Education and Employment Position title (current position at institute)                                                       |                                                                     |  |  |  |
| Personal statement (optional)                                                                                                 |                                                                     |  |  |  |
| Positions and Employment                                                                                                    | Æ                                                                   |  |  |  |

| Out of Scope                                                                                                    |                                                                                                    |                                                     |
|----------------------------------------------------------------------------------------------------|----------------------------------------------------------------------------------------------------|-----------------------------------------------------|
| Do you have any<br>relevant reasons for<br>being out of scope for<br>the time since<br>graduation<br>requirements (e.g.<br>maternity leave)? | <ul> <li>If you have any<br/>reason, select 'yes'.</li> </ul>                                                                                                    |                                                     |
| Reason(s) for being out of scope                                                                                                    | Please share the reason(s)– review EHA policy reg<br>life events and eligibility                                                                                                    | arding                                              |
| Duration Out of<br>Scope<br>Please upload a pdf document to justify to<br>copy of a child's passport showing date                            | Please indicate the duration of out of scope. E.g., if<br>you had 2 children since relevant graduation and<br>you are their mother, 2x18=36 months. If you are<br>the father, 2x3=6 months. If your lab was flooded<br>by a hurricane and it caused a 6-month delay, fill in<br>6 months | that the lab was closed for 4 months, or a          |
| Proof of reason for being out of scope                                                                                                    |                                                                                                    |                                                     |
| Other Experience Other experience and professional men                                                                                       | nberships<br>To complete<br>upload rele                                                                                                    | e this section, please<br>evant documentation here. |
| Honors and Awards                                                                                                    |                                                                                                    |                                                     |

## EHA has a policy regarding life events and eligibility:

- For each child/pregnancy, a mother can add 18 months to the time since graduation and a father can add 3 months
- Other life events, e.g., military service, disease or lab closure can also extend the period of eligibility and must be justified.

| Research Project<br>Category<br>Project Title<br>Project Summary<br>(max 500 words) | Advanced Research Grant<br>Junior Research Grant<br>Physician Scientists' Research Grant<br>Topic-in-Focus Junior Research Grant<br>Topic-in-Focus Advanced Research Grant<br>Topic-in-Focus Physician Scientists' Research Grant | Make sure you select the appropriate<br>category. If your research is in a Topic-in-<br>Focus, please select that in combination with<br>your category. Topics-in-Focus for this round<br>is Hemoglobinopathies |
|-------------------------------------------------------------------------------------|----------------------------------------------------------------------------------------------------|----------------------------------------------------------------------------------------------------|
|-------------------------------------------------------------------------------------|----------------------------------------------------------------------------------------------------|----------------------------------------------------------------------------------------------------|

| Scientific Proposal Overview     Research Project     Category     Project Title     Project Summary                                                                                                    | Use the same title a your project propos                                                                                                    | s in<br>Əl                                                                                                    |                             |  |
|----------------------------------------------------------------------------------------------------|----------------------------------------------------------------------------------------------------|----------------------------------------------------------------------------------------------------|-----------------------------|--|
| (max 500 words)                                                                                                    | Although the system will allow 4000 charact<br>office will check that this summary does not<br>Grants committee shares the opinion with th<br>researchers should be able to communicate<br>whichever constraints are provided. | ers, during the eligibility che<br>exceed 500 words. The Fellc<br>ne research community that<br>their science adequately wit | ck, the<br>owships &<br>hin |  |
| ▼ Scientific Proposal Mandatory pdf upload of the collated research proposal: Times New Roman, 11 pt, single space, each page should have a page number, the applicant's name, grant category, and project title in the header/footer. Combine these into 1 pdf and name it FirstName.LastName_ResearchProposal.pdf - Project proposal (max 8 pages, including figures, abstract and references) - SWOT analysis (max 2 pages) - Timeline (max 1 page) Scans not allowed for the project proposal. SWOT and timeline |                                                                                                    |                                                                                                    |                             |  |
| Select the + icon next to each required docu<br>the Documents section below. You may uplow<br>Research Proposal                                                                                                    | nent. Once you have uploaded an attachment, it will be removed<br>ad additional attachments using the + icon available under the Re                                                                                            | Click this + to upload the<br>collated research<br>proposal                                                                  | will appear in              |  |

# 4. Budget

There are four sections to be completed regarding your budget request:

- Amount Requested
- Budget table
- Justification
- Other funding for this project

Please ensure that the amount requested and the budget table match.

|                                                                                                    | t for this EHA Grant                                                                                                    |                                                                                                    |                                                                       |           |              |
|----------------------------------------------------------------------------------------------------|----------------------------------------------------------------------------------------------------|----------------------------------------------------------------------------------------------------|-----------------------------------------------------------------------|-----------|--------------|
| Amount Requested<br>(in Euros)<br>Budget for this E<br>No Budget for this EH/                                                                     | €100,000<br>HA Grant                                                                                                    | Click here to fill in<br>for what you wan<br>grant for. A pop u<br>next page in this g                                                                                                    | e each budget line<br>t to use this EHA<br>p will open (see<br>guide. |           | <b>)</b> (+) |
|                                                                                                    |                                                                                                    |                                                                                                    |                                                                       |           |              |
| Please provide justific<br>Justification is typed                                                                                                 | ation of expenses per year (EHA Rese<br>here.                                                                                                    | earch Grants are for 2 years). This justification is                                                                                                    | s critical to your application.                                       |           | Å            |
| Please provide justific<br>Justification is typed<br>Other Research<br>Please provide a list of<br>1. Ongoing Research s<br>2. Completed Research | ation of expenses per year (EHA Reservence)<br>here.<br>Support Relevant to this A<br>the following: (select the + icon to add i<br>apport relevant to the present application<br>support relevant to the present application<br>support relevant to the present application<br>support relevant to the present application<br>support relevant to the present application<br>support relevant to the present application<br>support relevant to the present application<br>support relevant to the present application<br>the present application application<br>the present application application app | pearch Grants are for 2 years). This justification is pplication new rows) nn (e.g. your host group's funding or other funding tition (e.g. your host group's funding or other funding Description of Eurodian | of your work)<br>ng of your work)                                     | Completed | Pending      |

| d Budget for this EHA Grant | This is the pop-up window where you have to m. Br<br>Your budget for the <b>funding you want from EHA</b> . Br<br>your budget for the <b>funding you want from EHA</b> . Br<br>your budget for the <b>funding you want from EHA</b> . | ams      |
|-----------------------------|----------------------------------------------------------------------------------------------------|----------|
| Organization Name:          | Gran<br>Test University                                                                                                    |          |
| Amount:                     |                                                                                                    |          |
| Request ID:                 | R-202009-00080                                                                                                    |          |
| Start Date:                 |                                                                                                    |          |
| End Date:                   |                                                                                                    |          |
| Name<br>Budget Details      |                                                                                                    |          |
|                             |                                                                                                    |          |
| Item                        |                                                                                                    | Budgeted |
| Optional (click to edit)    |                                                                                                    |          |
| Optional (click to edit)    |                                                                                                    |          |
|                             |                                                                                                    |          |

| Funding Request for this EHA Gran             | nt      |                                             |                 |                                |               |     |
|-----------------------------------------------|---------|---------------------------------------------|-----------------|--------------------------------|---------------|-----|
| Amount Requested<br>(in Euros)                |         |                                             |                 |                                |               |     |
| Budget for this EHA Grant                     |         |                                             |                 |                                |               | 🗷 付 |
|                                               |         |                                             |                 |                                |               |     |
| Budget Period                                 |         |                                             |                 | Budget                         |               |     |
|                                               |         |                                             |                 | 115,750                        |               | Ø   |
| Total                                         |         |                                             |                 | 115,750                        |               |     |
| Budget Snapshot                               |         |                                             |                 |                                |               |     |
|                                               |         |                                             |                 |                                |               |     |
|                                               |         | -Mandatory: Max €2000 for attendance of EHA |                 |                                |               |     |
| Item                                          | Budget  |                                             | congress for e  | each year of your gra          | nt during the |     |
| Custom: Mandatory: Financial Audit costs      | 2,000   | K 🗆                                         | project year (  | includes travel, regist        | tration,      |     |
| Custom: Mandatory: Attendance and participati | 4,000   |                                             | -Mandatory: I   | on).<br>Max € 2000 for final i | nroiect       |     |
| Custom: Technician salary                     | 84,000  |                                             | financial audit | t costs.                       | project       |     |
| Custom: Consumables                           | 10,000  |                                             | 8.64%           | 10,000                         |               | -   |
| Custom: Publication costs                     | 750     |                                             | 0.65%           | 750                            |               |     |
| Custom: Animal housing                        | 15,000  |                                             | 12.96%          | 15,000                         |               |     |
| Custom: 7                                     |         |                                             | 0%              | 0                              |               |     |
| Custom: 8                                     |         | 0%                                          |                 | 0                              | ]             |     |
| Custom: 9                                     |         |                                             | 0%              | 0                              |               |     |
| Custom: 10                                    |         |                                             | 0%              | 0                              |               |     |
| Total                                         | 115,750 |                                             | 100%            | 115,750                        |               |     |
| 4                                             |         |                                             |                 |                                |               | •   |

# 5. Documents to be uploaded and formatting requirements

The following documents are mandatory for your application to be considered:

### **Project proposal**

- Combine these into 1 pdf and name it FirstName.LastName\_ResearchProposal.pdf
- Project proposal (max 8 pages, including figures, abstract and references)
- SWOT analysis (max 2 pages)
- Timeline (max 1 page)

Scans not allowed for the project proposal, SWOT and timeline

- Each page should have a page number, the applicant's name and project title in the header/footer

#### **Supporting letters**

- Combine these into 1 pdf, include page numbers and name it FirstName.LastName\_SupportLetters.pdf
- Mentor Support letter (max 2 pages)
- Head of Department letter (max 1 page)
- Administrative Authority letter (max 1 page)

#### Required formatting: Times New Roman, 11 pt., single space

| ▼ Documents<br>How to Upload Attachments                                                                                                    | All you've uploaded, will appear here. |   |  |  |  |
|----------------------------------------------------------------------------------------------------|----------------------------------------|---|--|--|--|
| <ol> <li>Select the + icon next to each required document above or select the + icon</li> <li>Browse to the location of the document saved on your computer</li> <li>Highlight the document, and click "open" or "OK"</li> <li>Click Upload</li> </ol> | below to add extra attachments         |   |  |  |  |
| Once you have uploaded a required document, it will be removed from the list of required documents and will appear in the Documents section below                                                                                                    |                                        |   |  |  |  |
| Reques                                                                                                    | at Documents                           | Ð |  |  |  |
|                                                                                                    |                                        |   |  |  |  |
| Organizat                                                                                                    | ion Documents                          | ŧ |  |  |  |
|                                                                                                    |                                        |   |  |  |  |
|                                                                                                    |                                        |   |  |  |  |

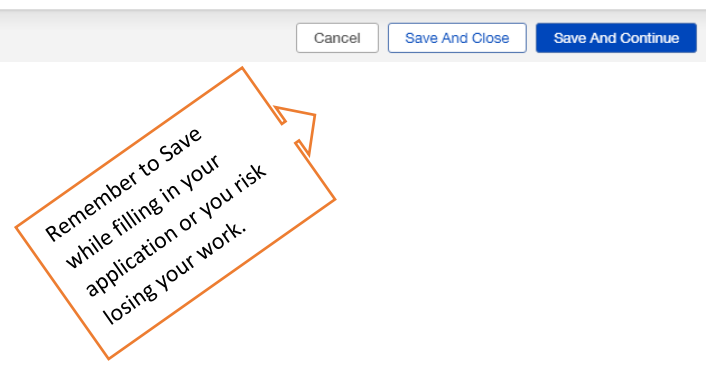

## 6. How to access and edit an existing application

You can re-access your application and make changes until the deadline. Seek 'Pending Requests' in the grantee portal for access.

# 7. How to submit an application

### Remember to click 'Submit' before the deadline!

Only submitted applications will be taken into consideration.

Once the deadline has passed or you have submitted, you will have 'read only' access. See page 8 of this guide for the snapshot.

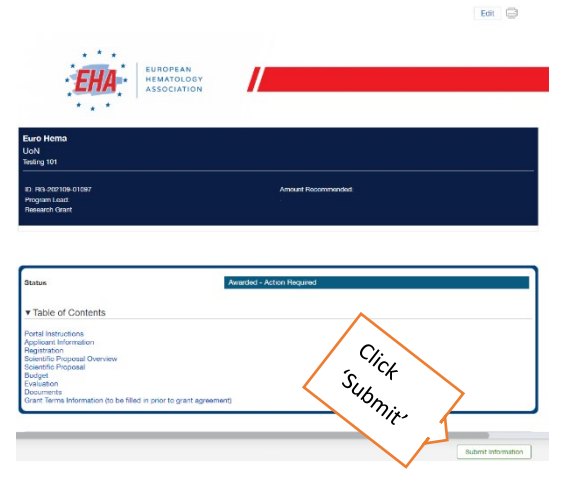

## Questions and concerns regarding the application process

If you have any questions or problems with submitting the application, please contact the EHA Talent Accelerator Department at EHA-Grants@ecorys.com or call during office hours: +31(0)70 3020 099.